## **GVRL (Gale Virtual Reference Library)**

- 1. If prompted: password=library
- 2. COLLECTIONS (column on left) > click the appropriate category, e.g., HISTORY
- 3. SEARCH WITHIN COLLECTION (search box on the right; NOT at the TOP!) > key in search words > [ENTER]
- 4. In the results list, click the title of the best article
- 5. To print:
  - a. "Sticky" TOOLS menu on top of article screen > Print
  - b. If 10 pages or less, click PRINT
  - c. Citation is at the end